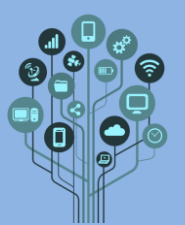

Pretende-se que **realizes** na **prática** a **atividade** do **LED incorporado** realizada em prática simulada no Tinkercad no **guião anterior**. Também irás **ligar** um **LED** diretamente aos **5V** do **Arduino**. Para isso irás **necessitar** do **seguinte material**:

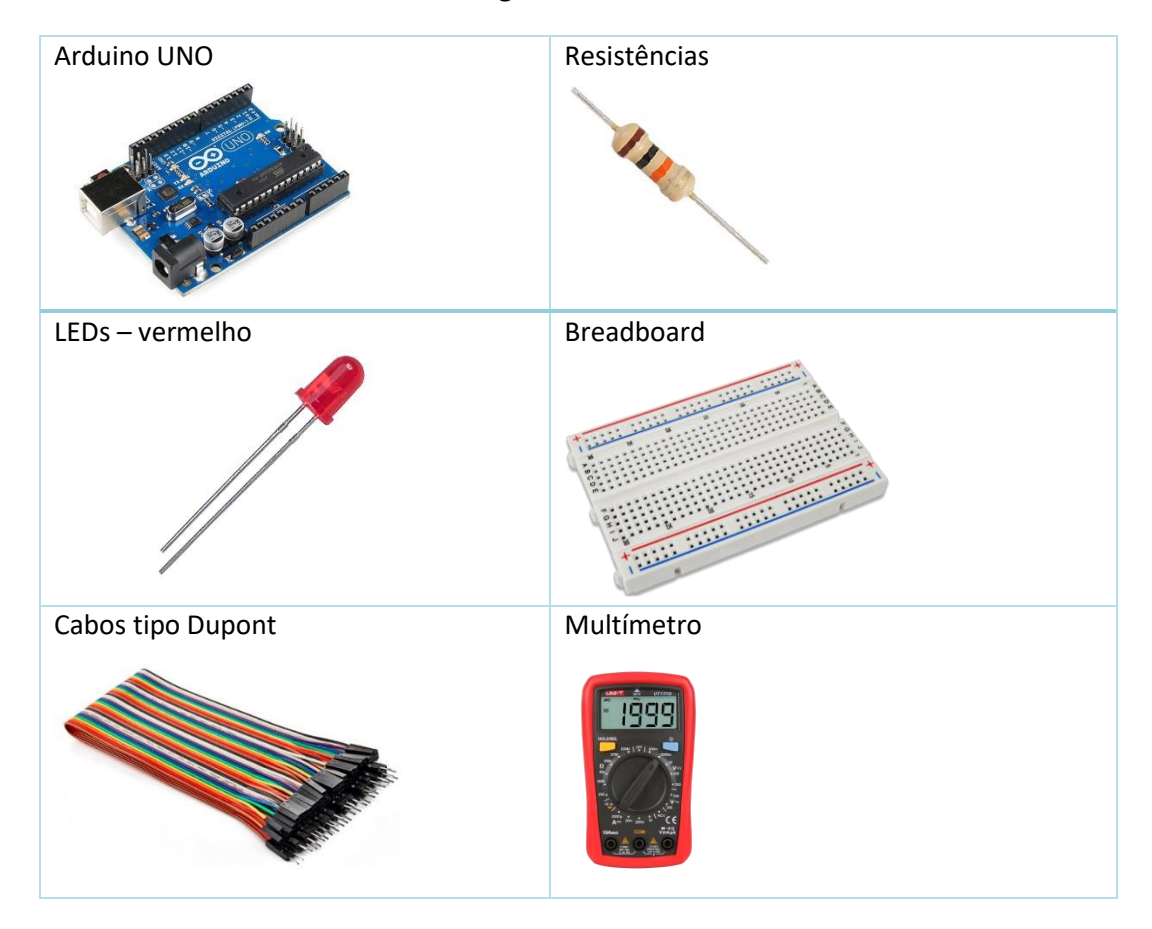

- Adiciona um título ao final do teu documento de nome: Laboratório 1 introdução ao Arduino
- Vamos começar pela parte fácil. Estabelecer as ligações de um LED vermelho e a respetiva resistência de segurança ao Arduino físico.

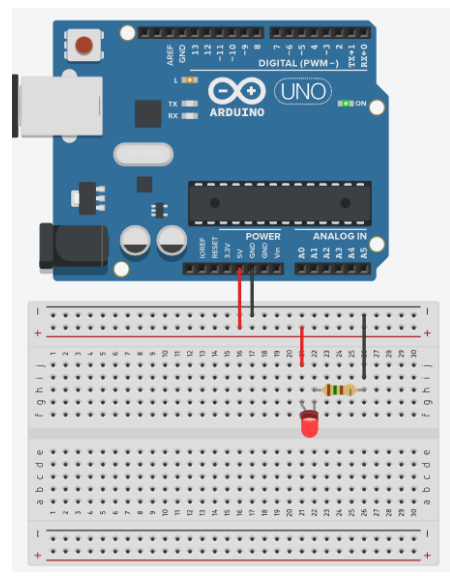

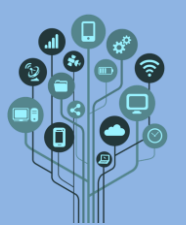

See Liga o cabo USB ao Arduino e tira uma foto com o telemóvel do circuito + Arduino com o LED aceso e envia para o teu diário de bordo.

## 2<sup>ª</sup> Parte

Retende-se que faças piscar o LED integrado no Arduino com o que aprendeste no guião anterior. O problema é que no Arduino físico tudo fica um bocado mais difícil, mas só até te habituares. O processo é sempre o mesmo.

Abre o IDE do Arduino. Se ainda não o tiveres instalado podes obtê-lo aqui.

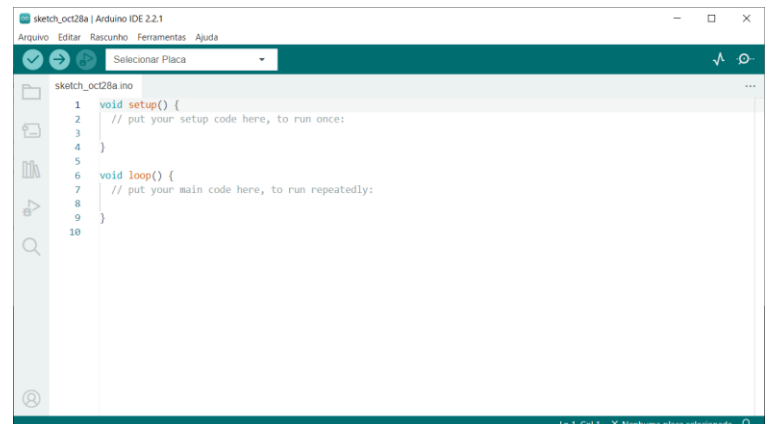

Sendo esta a primeira vez que utilizas o programa deves começar por selecionar o Arduino com que vais trabalhar, neste caso o Arduino UNO:

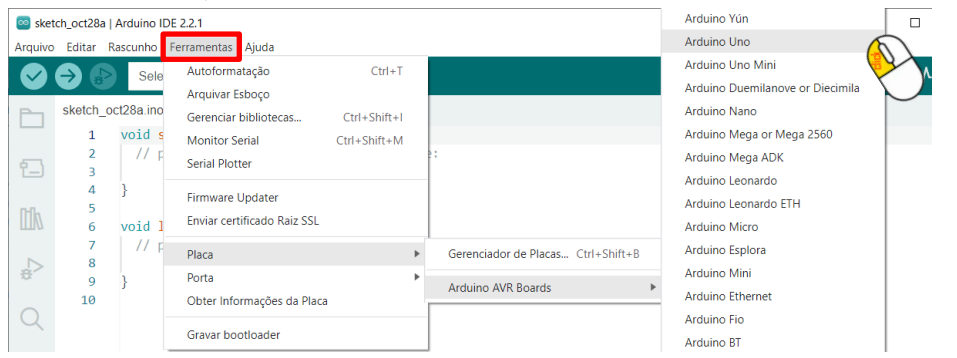

Service Ficarás com a identificação do teu Arduino na barra superior:

 $\rightarrow$ 

| 👓 sketc | h_oct28a | a   Arduino | IDE 2.2.1   |       |  |
|---------|----------|-------------|-------------|-------|--|
| Arquivo | Editar   | Rascunho    | Ferramentas | Ajuda |  |
|         |          | Ard         | uino Uno    |       |  |

De seguida abre as preferências:

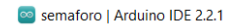

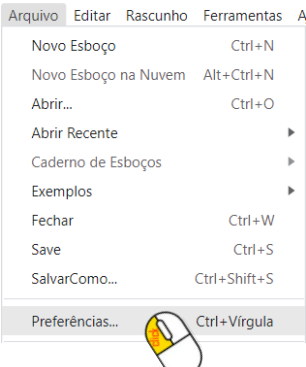

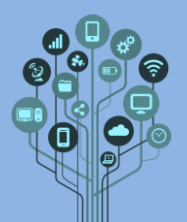

Arduino – LED incorporado

Laboratório Nº 1

E altera a língua para português (caso ainda não esteja) e marca as caixas Salvamento Automático e Dicas do Editor.

|                                                    | Conigurações Rede                      |         |
|----------------------------------------------------|----------------------------------------|---------|
| Localização do Caderno de Es                       | 00005:                                 | PROCURE |
| C:\Users\RS\Documents\Ardui                        | 10                                     | PROCURA |
| Tamanho da fonte do editor:                        | 14                                     |         |
| Dimensões da interface:                            | Automático 100 %                       |         |
| Tema de Cores:                                     | Claro                                  |         |
| Linguagem do Editor:                               | português (Brasil) 🗸 (Reload required) |         |
| Mostrar a saída detalhada dura                     | nte 🗌 compilar 🗌 enviar                |         |
| Avisos do compilador                               | Nenhum 🗸                               |         |
| Verificar o código após envi Salvamento Automático | ar                                     |         |
| URLs do Gerenciador de Placa                       | s Adicionais:                          | G       |
|                                                    |                                        |         |

Estás pronto para começar a programar!

Como estamos no início, não vamos complicar muito. Para já há duas formas de teres acesso ao código de fazer piscar o LED incorporado, sem teres de ser tu a bater código.
 1º opção: Acede a Exemplos e terás lá o Blink que é o programa para fazer piscar o LED incorporado.

| 🔤 Projeto   Arduino IDE 2.2.                        | 1                |                                            |   |                   |  |
|-----------------------------------------------------|------------------|--------------------------------------------|---|-------------------|--|
| Arquivo Editar Rascunho                             | Ferramentas      | Ajuda                                      |   |                   |  |
| Novo Esboço                                         | Ctrl+N           | <b>•</b>                                   |   |                   |  |
| Novo Esboço na Nuvem                                | Alt+Ctrl+N       |                                            |   |                   |  |
| Abrir Ctrl+O<br>Abrir Recente<br>Caderno de Esboços |                  |                                            |   |                   |  |
|                                                     |                  | >//INCLUSÃO DA BIBLIOTECA para Relógio RTC |   |                   |  |
|                                                     |                  | h>//biblioteca motor passo                 |   |                   |  |
| Exemplos                                            | I                | <ul> <li>Exemplos Integrados</li> </ul>    |   |                   |  |
| Fechar                                              | Ctrl+W           | 01.Basics                                  | ► | AnalogReadSerial  |  |
| Save                                                | Ctrl+S           | 02.Digital                                 | ► | BareMinimum       |  |
| SalvarComo                                          | Ctrl+Shift+S     | 03.Analog                                  | ► | Blink             |  |
| <b>D</b> ( A )                                      | 0.1.1 <i>K</i> 1 | 04.Communication                           | • | DigitalReadSerial |  |
| Preterencias                                        | Ctri+virgula     | 05.Control                                 | • | Fade              |  |
| Avançado                                            | 1                | 06.Sensors                                 | • | ReadAnalogVoltage |  |

2ª opção: Acede ao Tinkercad e abre o exercício do guião anterior. Copia o código e cola no IDE do Arduino.

Falta apenas enviar o código para o Arduino Físico. Para isso liga o Arduino à porta USB do teu PC e seleciona a porta COM a que está ligado. Exemplo: Atenção a tua porta COM pode

| ter um nº diferente. |                                               |              |                            |
|----------------------|-----------------------------------------------|--------------|----------------------------|
|                      | Ferramentas Ajuda                             |              |                            |
|                      | Formatar Automaticamente<br>Arquivar Rascunho | Ctrl+T       |                            |
|                      | Corrigir Codificação & Recarrega              |              |                            |
|                      | Monitor Série                                 | Ctrl+Shift+M |                            |
|                      | Serial Plotter                                | Ctrl+Shift+L |                            |
|                      | Placa: "Arduino/Genuino Uno"                  | >            |                            |
|                      | Port                                          | 3            | Serial ports               |
|                      | Programmer: "AVRISP mkll"                     | 2            | COM3 (Arduino/Genuino Uno) |
|                      | Gravar bootloader                             |              |                            |

De seguida verifica o código para ver se não há erros:

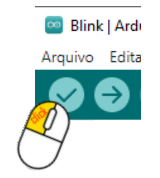

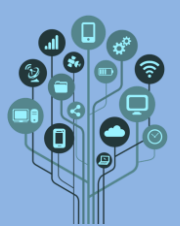

**Caso não** tenha **erros** clica agora no **botão** para **enviar** o programa para o **Arduino**.

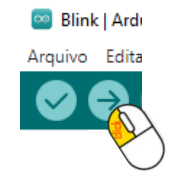

See Cria uma pasta no Drive dentro da tua disciplina de nome Arduino – Vídeos.

Sectia, ainda, outra pasta de nome Arduino – Programas.

- Faz um pequeno vídeo com o telemóvel do circuito + Arduino com o LED incorporado a piscar e envia para o teu Drive para a pasta Arduino Vídeos. Altera o nome do ficheiro de vídeo para 1 Led incorporado.
- Guarda o programa, no IDE do Arduino com o nome 1 incorporado. Envia este ficheiro para o teu drive para a pasta Arduino Programas

Chama o teu professor para avaliar.